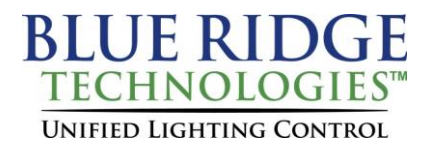

## Tech Note 040120\_01

Date: April 01, 2020

Product: M3 & Aperio Platforms

Subject: Software and Firmware Upgrade Procedure

Contact Technical Support for upgrading Controllers with Firmware prior to 2.4.5 at techsupport@brtint.com or call 1-800-241-9173. Follow steps 1-6 below to verify Firmware Version.

For current Firmware and BRT Essentials visit www.BRTint.com/downloads.html.

Do you have an existing system file? **Yes**. Then please use the following steps:

- **1.** Open the latest software release.
- 2. Click File, then Open System and select existing system.
- 3. Click File, then Connect.
- 4. Click Configure, then Retrieve Settings.
- 5. Click File, then Save As.
- 6. On the Network/Physical Tree select the Controller being upgraded.
- 7. Expand General Settings.
- Verify the current Firmware Version. The first 3 digits of the BRT\_fw indicate the version. Example: BRT\_fw\_1.4.0\_130821.brtfw. The version is 1.4.0.
- **9.** If you are unable to successfully retrieve settings, please Contact Technical Support for assistance.
- 10. Click Tools, then Load Controller.
- **11.** Navigate to the latest version of Firmware.
- **12.** Select the Firmware and click **Open**.
- **13.** Once **Load Controller** is completed, reconnect and verify Firmware Version is updated.
- 14. Right click on the Controller and Send Settings.
- **15.** Repeat the above steps on the remaining Controllers.
- 16. Click File, then Save.

Do you have an existing system file? **No**. Then please use the following steps:

- **1.** Open the latest software release.
- 2. Click File, then New System.
- 3. Right click on New Router, then Add Control Module.
- Navigate to the General Settings tab, then select Control Module Type that matches physical device.
- Navigate to BACnet settings, select the Mac Address that matches the rotary dials on the board.
- 6. Click File, then Connect.
- Verify the current Firmware Version. The first 3 digits of the BRT\_fw indicate the version. Example: BRT\_fw\_1.4.0\_130821.brtfw. The version is 1.4.0.
- 8. If you are unable to successfully retrieve settings, please Contact Technical Support for assistance.
- 9. Click Configure, then Retrieve Settings.
- **10.** Click **File**, then **Save**. Name your file accordingly.
- 11. Click Tools, then Load Controller.
- **12.** Navigate to the latest version of Firmware.
- 13. Select the Firmware and click Open.
- 14. Once Load Controller is completed, reconnect and verify Firmware Version is updated.
- 15. Right click on the Controller and Send Settings.
- **16.** Repeat the above steps on the remaining Controllers.
- **17.** Click File, then **Save**.

Note: New release features cannot be used until the Firmware and Essentials system file have been upgraded.